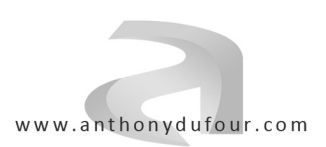

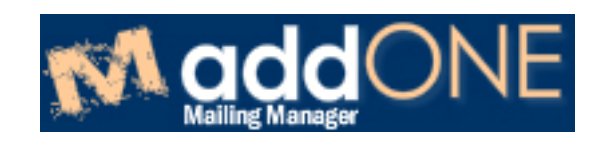

## ADD 1 Mail - Version 1.00

# $\underset{v1.00}{\text{Manuel d'utilisation}}$

Tous droits réservés © Anthony DUFOUR. www.anthonydufour.com

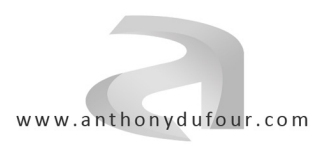

### SOMMAIRE

| 1. | Accès  | à l'interface                           | 3  |
|----|--------|-----------------------------------------|----|
| 2. | Config | uration du logiciel                     | 4  |
|    | a.     | Paramètres de messagerie                | 4  |
|    |        | i. Compte SMTP et expéditeur            | 4  |
|    | b.     | Paramètres mailings                     | 5  |
|    |        | i. Messages fixes dans les mailings     | 5  |
|    |        | ii. Templates de mailings               | 6  |
|    | с.     | Autres paramètres                       | 7  |
|    |        | i. Liste des FAI                        | 7  |
|    |        | ii. Conversion PDF                      | 7  |
| 3. | Base o | le données                              | 8  |
|    | a.     | Consultation                            |    |
|    |        | i. Catégories de contacts               |    |
|    |        | ii. Quarantaine                         | 10 |
|    |        | iii. Blacklist                          | 11 |
|    | b.     | Ajout / suppression                     | 11 |
|    |        | i. Import de contacts                   | 11 |
|    | с.     | Analyse                                 | 12 |
|    |        | i. Recherche de contacts                | 12 |
|    |        | ii. Recherche de mauvaises adresses     | 13 |
|    |        | iii. Recherche des adresses en doublons | 13 |
| 4. | Mailir | gs                                      | 14 |
|    | a.     | Création                                | 14 |
|    |        | i. Liste des mailings                   | 14 |
|    |        | ii. Edition d'un mailing                | 15 |
|    | b.     | Envoi                                   | 19 |
|    |        | i. Envoi d'un mailing                   | 19 |
|    |        | ii. Log des envois 24h                  | 20 |
|    |        | iii. Log de l'activité                  | 20 |
|    | с.     | Statistiques                            | 21 |
|    |        | i. Statistiques croisées                | 21 |
|    |        | ii. Performance                         | 22 |
|    | d.     | Archives                                | 22 |
|    |        | i. Liste des mailings archivés          | 22 |
| 5. | Accès  | administrateur                          | 23 |

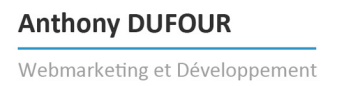

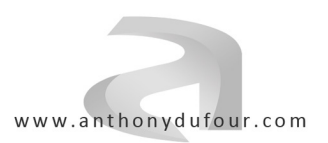

#### 1. Accès à l'interface

Connectez-vous à l'interface par l'URL qui vous aura été fournie. Vous arrivez sur une fenêtre d'identification.

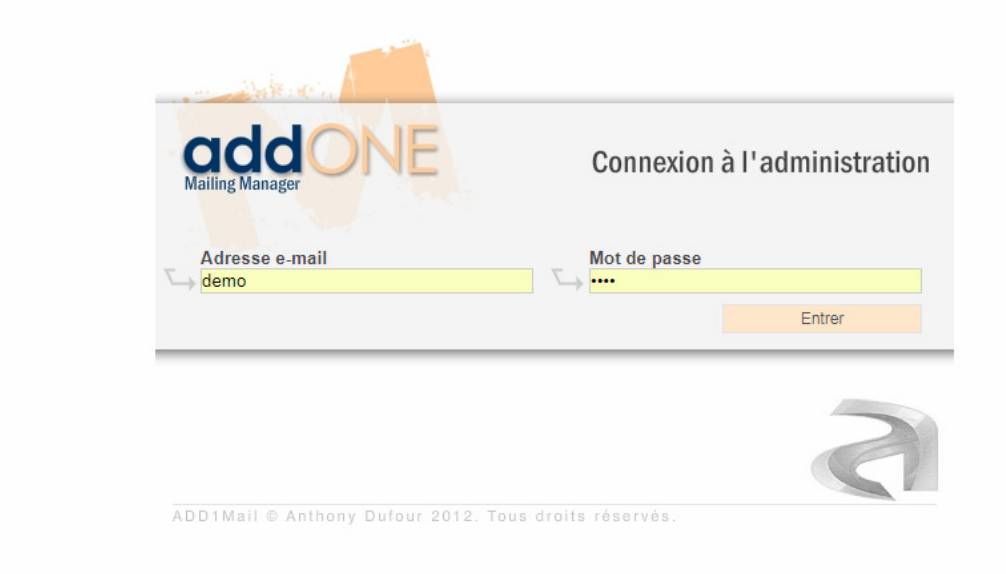

Saisissez les identifiants qui vous ont été fournis : une adresse e-mail et un mot de passe. Vous accédez à la page d'accueil de l'interface.

|                                                | 0 / 450<br>ENVOYÉS SUR LES DERNIÈRE <u>S 24H</u>                                                                                                    | 0 / 200<br>ENVOYÉS SUR LA DERNIÈRE HEURE                               | Connecté sous demo   vendredi 29 Septembre 2017   Déconnexion |
|------------------------------------------------|----------------------------------------------------------------------------------------------------|------------------------------------------------------------------------|---------------------------------------------------------------|
| Accueil Configuration Base de données Mailings |                                                                                                    |                                                                        | Accès administrateur                                          |
|                                                | Bienvenue dans l'admi                                                                                                    | inistration de votre mailing                                           |                                                               |
| # Les dernières activités                      |                                                                                                    |                                                                        |                                                               |
|                                                | Cliquez ici pour ac                                                                                                    | céder au log de l'activité                                             |                                                               |
| = Vos derniers mailings                        |                                                                                                    |                                                                        |                                                               |
| Voici mon mailing d'exem                       | ple                                                                                                    | Voici mon mailing d'exemple<br>07/04/2017                              |                                                               |
| Aucun destinataire n'est sélec                 | tionné                                                                                                    | Na pas encore été envoyé                                               |                                                               |
|                                                | <ul> <li>A series of the series of the s</li></ul> |                                                                        |                                                               |
|                                                |                                                                                                    |                                                                        |                                                               |
|                                                | i 7                                                                                                    | â <b>7</b>                                                             |                                                               |
|                                                | ADD 1 Mail - Version 1.00 - Mailing Manager<br>Page générée                                                                                                    | Tous droits réservés © 2017 <u>Anthony DUFOUR</u><br>en 0.018 secondes |                                                               |

Sur cette page, vous trouverez un bouton vous permettant d'accéder directement au log de l'activité, ainsi que l'aperçu de vos derniers mailings créés.

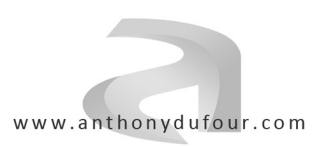

### 2. Configuration du logiciel

#### a. Paramètres de messagerie

#### i. Compte SMTP et expéditeur

|                                          | Compte SMTP et expéditeur                      |             |
|------------------------------------------|------------------------------------------------|-------------|
|                                          |                                                | Enregistrer |
| Adresse e-mail expéditeur :              | monadresse@monsite.com                         | Enrogionor  |
| Nom de l'expéditeur :                    | Thomas DURAND                                  |             |
|                                          |                                                |             |
| Serveur sortant SMTP                     |                                                |             |
| Hôte SMTP :                              | SSL0.OVH.NET                                   |             |
| Port SMTP :                              | 465                                            |             |
|                                          |                                                |             |
| Authentification SMTP :                  | le serveur SMTP nécessite une authentification |             |
| Utilisateur SMTP :                       | monadresse@monsite.com                         |             |
| Mot de passe SMTP :                      |                                                |             |
| en cas d'authentification uniquement     |                                                |             |
| Quota envois max /1h :                   | 200                                            |             |
| Quota envois max /24h :                  | 450                                            |             |
|                                          |                                                |             |
| Options                                  |                                                |             |
| 1. 1. 1. 1. 1. 1. 1. 1. 1. 1. 1. 1. 1. 1 |                                                |             |
|                                          | demander un accusé de réception                |             |

Sur cet écran, vous allez configurer les paramètres essentiels pour l'envoi de vos mailings.

L'adresse e-mail et le nom de l'expéditeur sont les informations qui apparaîtront dans le champ "Expéditeur" de vos e-mails lorsque vos contacts les recevront.

Les **champs SMTP** sont à définir en fonction de la configuration du serveur de messagerie que vous utilisez pour réaliser ces envois. *Rapprochez-vous de votre fournisseur si vous ne connaissez pas ces informations.* 

Selon les limites imposées par votre serveur de messagerie, vous avez la possibilité de définir des limites d'envois sous la forme de **quotas**. Vous pouvez définir un nombre maximum d'envois sur 1 heure, et sur une période de 24h. Si ces quotas sont définis, des compteurs d'envois seront affichés en haut de l'interface, sur toutes les pages, pour vous permettre de surveiller en temps réel le nombre d'envois en cours sur ces périodes.

Dans les options, vous pouvez **demander un accusé de réception** pour que chacun de vos contacts qui reçoit un e-mail soit invité par son logiciel de messagerie à vous indiquer qu'il l'a bien reçu.

NB : Ce système d'accusé de réception ne fonctionnera pas avec tous les logiciels de messagerie de vos contacts. Seules certaines version de Microsoft Outlook demanderont aux contacts s'ils veulent envoyer un accusé de réception. Pour tous les autres logiciels de messagerie, ce paramètre sera ignoré.

La sécurisation SSL est à configurer selon la configuration de votre serveur de messagerie.

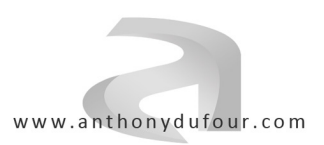

## b. Paramètres mailingsi. Messages fixes dans les mailings

|                |                                     |                                                                                                    | Messages fixes dans les mailings                                                                                                    |                               |
|----------------|-------------------------------------|----------------------------------------------------------------------------------------------------|----------------------------------------------------------------------------------------------------|-------------------------------|
| Ne<br>Sélectio | ouveau<br>on des message<br>Anglais | bés fixes : Tous   Aucun<br>Désignation :<br>Message "lecture externe" :<br>Message "désinscription" : | Anglais<br>If the message doesn't display correctly, click here<br>I don't wish to receive promotional informations from you anymore    | Supprimer<br>2 messages fixes |
|                | Français                            | Désignation :<br>Message "lecture externe" :<br>Message "désinscription" :                             | Français<br>Si vous avez des problèmes pour visualiser ce mail, cliquez ici.<br>Je ne souhaite plus recevoir de messages de votre part. |                               |

Selon la législation, il est obligatoire, dans un e-mail en masse envoyé à un contact professionnel (*avec ou sans sollicitation préalable*), de lui donner la possibilité de se désinscrire de votre base de données.

C'est le rôle des messages fixes, qui s'afficheront sur tous vos mailings.

Le premier message fixe est le message donnant la possibilité au contact de **lire votre mailing depuis son navigateur**. Il sera présent dans le mailing sous la forme d'un lien qui permettra au contact, lorsqu'il cliquera dessus, d'ouvrir son navigateur internet et de consulter le mailing dans de bonnes conditions. Cela est, par exemple, particulièrement utile lorsque le logiciel de messagerie du client n'affiche pas correctement le contenu des e-mails envoyés au format HTML.

Le deuxième message fixe correspond au **lien obligatoire de désinscription**. Si le contact clique sur ce lien, il sera dirigé vers un formulaire internet lui permettant de confirmer sa désinscription. Ce contact sera ainsi automatiquement basculé en "Blacklist" de votre base de données.

Vous pouvez définir ces messages dans plusieurs langues, si vous envoyez des e-mails multilingues.

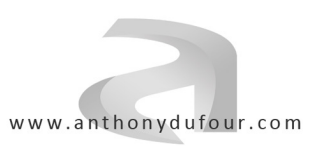

#### ii. Templates de mailings

|                                                                                                 | Edition d'un template                                                                                                    | de mailing                          |             |                       |
|-------------------------------------------------------------------------------------------------|----------------------------------------------------------------------------------------------------|-------------------------------------|-------------|-----------------------|
| Edition du Template : "Ten                                                                      | nplate par défaut"                                                                                                    |                                     |             |                       |
| Retour                                                                                          |                                                                                                    | Dupliquer                           | Enregistrer | Enregistrer et retour |
| Nom du Template :                                                                               | Template par défaut                                                                                                    |                                     |             |                       |
| Largeur :<br>en pixels                                                                          | 850                                                                                                    |                                     |             |                       |
| Texte entête :<br>#evjet#<br>#largeu#<br>#firemai#<br>#retirelizet#<br>#ur/backlist#            | <idoctype ".="" 1.0="" <br="" dtd="" html="" public="" strict="" w3c="" xhtml="">"http://www.w3.org/TR/xhtml1/DTD/xhtml1.strict.dtd"&gt;<br/><html <br="" xmllang="FR" xmlns="http://www.w3.org/1999/xhtml"><heat><br/><meta content="text/html; charse&lt;br&gt;&lt;title&gt;#suget#.dtite&lt;/heat&gt;&lt;br&gt;&lt;body style=" font-family:trebuchet="" http-equiv="Content-Type" ms;background-color#fl<br=""/><center><a <="" class="lien" hautbas"="" href="#urfread#" tarqet="&lt;/p&gt;&lt;/td&gt;&lt;td&gt;/FR" td=""><td></td><td></td></a></center></heat></html></idoctype> |                                     |             |                       |
| Texte pied de page :<br>#sujet#<br>#iargeu#<br>#iremail#<br>#urlenad#<br>#urlenad#<br>#urlenad# | Texte pied de page :<br>#uglet#<br>#largeur#<br>#lifermail#<br>#reforslate#<br>#urblacklist#<br>#urblacklist#<br>#urblacklist#<br>#urblacklist#<br>#urblacklist#<br>#urblacklist#                                                                                                    |                                     |             |                       |
| Classe Titre :                                                                                  | style="font-size:18pt;font-family:Trebuchet MS;color:#6789c                                                                                                    | 7;padding-bottom:15px;"             |             |                       |
| Classe Photo :                                                                                  | style="border:0px;padding-top:0px;padding-left:0px;padding-                                                                                                    | -right:0px;padding-bottom:0px;"     |             |                       |
| Classe Photo Gauche :                                                                           | style="border:0px;float:left;padding-top:0px;padding-left:0px;                                                                                                    | padding-right:25px;padding-bott     | 0           |                       |
| Classe Photo Droite :                                                                           | style="border:0px;float:right;padding-top:0px;padding-left:25                                                                                                    | px;padding-right:0px;padding-bot    | tı          |                       |
| Classe Lien HautBas :                                                                           | style="font-size:10pt;color:#888;font-family:Trebuchet MS;"                                                                                                    |                                     |             |                       |
| Classe Lien :                                                                                   | style="font-size:12pt;font-weight:bold;font-family:Trebuchet N                                                                                                    | MS;color:#ee2200;"                  |             |                       |
| Classe Liste :                                                                                  | style="padding-top:10px; padding-bottom:10px; list-style:nor                                                                                                    | ne; font-size:12pt;font-family:Treb | u           |                       |
| Classe TD :                                                                                     | style="font-size:12pt;font-family:Trebuchet MS;text-align:just                                                                                                    | ify;color:#555;padding:2px;margi    | n           |                       |
| Classe TD Chapeau :                                                                             | style="font-size:12pt;font-weight:bold;font-family:Trebuchet N                                                                                                    | MS;text-align:justify;color:#555;pa | ic          |                       |
| Classe Légende :                                                                                | style="font-size:10pt;font-family:Trebuchet MS;color:#99999                                                                                                    | 9;"                                 |             |                       |

Le **template** est la définition de la disposition des différents éléments ainsi que de l'ensemble des styles qui seront utilisés dans vos mailings. Il s'agit de code HTML pur, et de styles CSS.

NB : Votre développeur vous aura préparé un template conforme à vos attentes, et il n'est pas conseillé, sauf si vous êtes expert en HTML/CSS, de modifier ces paramètres.

Vous pouvez définir plusieurs templates selon les différents types de messages que vous aurez besoin d'envoyer à vos contacts.

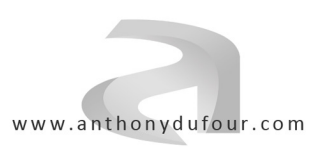

#### c. Autres paramètres i. Liste des FAI Liste des FAI Nouveau Supprimer Sélection des FAI : Tous | Aucun 7 FAI gmail.com hotmail.fr neuf.fr orange.fr sfr.fr wanadoo.fr yahoo.fr

Lorsque vous envoyez vos mailings, il est possible, si votre vitesse d'envoi est trop importante, que certains **FAI** bloquent l'arrivée de vos messages, et ceux-ci seront automatiquement retournés dans la boîte mail qui vous sert à l'envoi.

Pour éviter cela, lorsque vous détectez qu'un FAI commence à vous bloquer, il sera possible, dans les paramètres d'envoi du mailing, de filtrer ce FAI pour temporairement ne plus envoyer de messages aux contacts concernés. Cela permet de continuer l'envoi du mailing aux autres FAI, le temps que celui qui vous avait bloqué soit de nouveau actif.

Vous pouvez définir autant de FAI que vous le souhaitez.

ii. Conversion PDF

NB : Si un FAI bloque vos mailings, cela signifiera en général que la vitesse d'envoi choisie est trop importante, il sera donc fortement conseillé de la diminuer.

|             |                                       | Conversion PDF |             |
|-------------|---------------------------------------|----------------|-------------|
|             |                                       |                |             |
|             |                                       |                | Enregistrer |
| Format de s | ortie                                 |                |             |
| Sec.        | Format du PDF :<br>par défaut : A4    | A4             |             |
|             | Disposition :                         | Portrait T     |             |
|             | Echelle pixels :<br>par défaut : 1024 | 1024           |             |
| Marges en p | oixels                                |                |             |
|             | Marge Gauche :                        | 0              |             |
|             | par défaut : 0<br>Marge Droite :      |                |             |
|             | par défaut : 0                        |                |             |
|             | Marge Haut :<br>par défaut : 0        | 0              |             |
|             | Marge Bas :                           | 0              |             |

Vous pouvez **convertir vos mailings au format PDF** en cliquant sur l'icône  $\mathbb{Z}$  partout où il est présent. Cet écran vous permet d'en définir les paramètres. Ils sont configurés par défaut et n'ont pas spécialement besoin d'être modifiés.

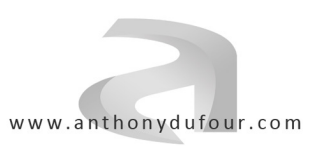

#### **3. Base de données** a. Consultation

i. Catégories de contacts

| Gestion des catégories de contacts                       |                                     |                           |  |  |  |
|----------------------------------------------------------|-------------------------------------|---------------------------|--|--|--|
| Nouveau                                                  |                                     | Supprimer                 |  |  |  |
| Sélection des ostégories : <u>Toutes</u>   <u>Aucune</u> | Exporter la base de données globale | 4 catégories / 3 contacts |  |  |  |
| 🔤 🥏 fr Exemple de catégorie 1                            |                                     | 3                         |  |  |  |
|                                                          |                                     | 0                         |  |  |  |
| 🚮 🧆 Inscrits en ligne                                    |                                     | D                         |  |  |  |
| Quarantaine                                              |                                     | D                         |  |  |  |
| Sans catégorie                                           |                                     | D                         |  |  |  |
|                                                          |                                     |                           |  |  |  |

Les destinataires de vos mailings, appelés "**contacts**", sont répartis dans des "**catégories**", afin de faciliter leur sélection lorsque vous préparez un envoi.

Vous pouvez créer autant de catégories que vous le souhaitez.

Certaines catégories sont fixes, et ne peuvent pas être supprimées :

- "Blacklist" : les contacts désinscrits via le lien de désinscription
   "Inscrits en ligne" : les contacts s'étant inscrits depuis le formulaire de votre site
   "Quarantaine" : les contacts dont l'e-mail a généré une erreur lors d'un envoi
- "Sans catégorie" : les contacts qui ne sont associés à aucune catégorie

|              |                                   |       | Editi                | on de la categorie : E        | Exemple de categorie   | I                         |                       |
|--------------|-----------------------------------|-------|----------------------|-------------------------------|------------------------|---------------------------|-----------------------|
| Retour       | Paramètres                        |       | Contacts             |                               | Changer de catégorie : | >> Exemple de catégorie 1 |                       |
|              |                                   |       |                      |                               |                        |                           |                       |
| aramètres de | e cette catégo                    | rie   |                      |                               |                        |                           |                       |
|              |                                   |       |                      |                               |                        | Enregistrer               | Enregistrer et retour |
|              |                                   |       |                      |                               |                        |                           |                       |
|              | Designation :                     | Exemp | le de catégorie 1    |                               |                        |                           |                       |
| Langue de    | e la catégorie :                  | fr    |                      |                               |                        |                           |                       |
|              | (Ir, en, es, de,)<br>Protection : | ∎ V   | /errouiller cette ca | atégorie contre la suppres    | sion                   |                           |                       |
| Non          | -destinataire :                   |       | le pas inclure cet   | tte catégorie dans la liste c | les destinataires      |                           |                       |
|              |                                   |       |                      |                               |                        |                           |                       |

Une catégorie se définit par sa **désignation** (*que le contact final ne verra jamais*) et par sa **langue**, si vous faites de l'envoi multilingue.

Vous pouvez sécuriser une catégorie en la **verrouillant contre la suppression**. Vous pouvez aussi indiquer au logiciel de **ne pas vous proposer cette catégorie dans les destinataires** de vos mailings.

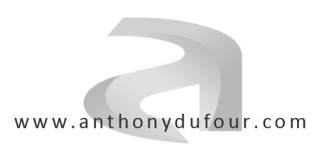

Webmarketing et Développement

|                    |                                         |                                                                       | Edition de la                       | a catégorie : Exemple de o         | catégorie 1                         |               |                                |        |
|--------------------|-----------------------------------------|-----------------------------------------------------------------------|-------------------------------------|------------------------------------|-------------------------------------|---------------|--------------------------------|--------|
|                    | Retour                                  | Paramètres                                                            | Contacts                            | Changer of                         | le catégorie : >> Exemple de c      | atégorie 1    |                                |        |
| 3 c                | ontact                                  | s dans cette catégori                                                 | e                                   |                                    |                                     |               |                                |        |
| N                  | ouveau                                  |                                                                       |                                     |                                    |                                     |               | Supp                           | orimer |
|                    |                                         |                                                                       |                                     |                                    |                                     |               |                                |        |
|                    |                                         |                                                                       |                                     |                                    |                                     | 3 contacts at | fichés (0 - 3)                 |        |
| électi             | on des cor                              | ntacts : <u>Tous</u>   <u>Aucun</u>                                   | Afficher les contacts actifs unique | ement   Exporter la base de donné  | es de cette catégorie               | 3 contacts at | fichés (0 - 3)<br>>>           |        |
| électi             | on des con<br>itilisez *) :             | ntacts : <u>Tous</u>   <u>Aucun</u><br>Ville                          | Afficher les contacts actifs unique | iement   Exporter la base de donné | es de cette catégorie<br>Rechercher | 3 contacts at | fichés (0 - 3)<br>>>           |        |
| électi<br>iltre (u | on des con<br>utilisez *) :<br>fr       | ttacts : <u>Tous</u>   <u>Aucun</u><br>Ville<br>anthony.dfr@gmail.com | Afficher les contacts actifs unique | rement   Exporter la base de donné | es de cette catégorie<br>Rechercher | 3 contacts at | fichés (D - 3)                 | 0      |
| électi<br>iltre (u | on des con<br>ntilisez *) :<br>fr<br>fr | ttarts : Tous   Aucun                                                 | Afficher les contacts actifs unique | rement   Exporter la base de donné | es de cette catégorie<br>Rechercher | 3 contacts at | fichés (0 - 3)<br>>><br>0<br>0 | 0      |

Dans l'onglet "**Contacts**" d'une catégorie, vous obtiendrez la liste complète des contacts assignés à cette catégorie.

Sur cet écran, vous avez la possibilité :

- de rechercher un contact en utilisant le filtre,
- d'ajouter et de supprimer des contacts
- d'exporter la liste complète au format CSV.

| Catégorie de destination : Choisir la catégorie   Pour les contacts sélectionnés : Déplacer ou Copier  Modifier un critère des contacts Langue :   fr Pour les contacts sélectionnés : Appliquer la langue  Notes :  Pour les contacts sélectionnés : Appliquer les notes  Vider totalement la catégorie  Pour supprimer <u>définitivement</u> l'intégraité des 3 contacts de cette catégorie, cliquez ici : Vider la catégorie | ¤ Déplacer o             | ou copier des contacts                                      |                     |                    |               |                 |       |        |
|----------------------------------------------------------------------------------------------------|--------------------------|-------------------------------------------------------------|---------------------|--------------------|---------------|-----------------|-------|--------|
|                                                                                                    | Catégorie de destir      | nation : Choisir la catégorie                               | ▼ Pou               | ir les contacts se | électionnés : | Déplacer        | ou    | Copier |
| Langue : fr Pour les contacts sélectionnés : Appliquer la langue Notes : Pour les contacts sélectionnés : Appliquer les notes  Vider totalement la catégorie Pour supprimer <u>définitivement</u> l'intégralité des 3 contacts de cette catégorie, cliquez ioi : Vider la catégorie                                                                                                    | ¤ Modifier u             | n critère des contacts                                      |                     |                    |               |                 |       |        |
| Notes :       Pour les contacts sélectionnés :       Appliquer les notes         u Vider totalement la catégorie       Pour supprimer définitivement l'intégralité des 3 contacts de cette catégorie, cliquez ici :       Vider la catégorie                                                                                                    | Langue :                 | fr                                                          | Pour les contacts : | sélectionnés :     |               | Appliquer la la | angue |        |
| Pour les contacts sélectionnés : <u>Appliquer les notes</u>                                                                                                    | Notes :                  |                                                             |                     |                    |               |                 |       |        |
| Il Vider totalement la catégorie<br>Pour supprimer <u>définitivement</u> l'intégralité des 3 contacts de cette catégorie, cliquez ici : <u>Vider la catégorie</u>                                                                                                    |                          |                                                             | Pour les contacts s | sélectionnés :     |               | Appliquer les   | notes |        |
| Pour supprimer <u>définitivement</u> l'intégralité des 3 contacts de cette catégorie, cliquez ici : Vider la catégorie                                                                                                    | ¤ Vider total            | ement la catégorie                                          |                     |                    |               |                 |       |        |
|                                                                                                    | Pour supprimer <u>de</u> | finitivement l'intégralité des 3 contacts de cette catégori | e, cliquez ici :    | Vider I            | a catégorie   |                 |       |        |

Grâce aux outils présents en bas de page, vous pouvez faire des opérations en masse. Sélectionnez les contacts concernés, puis vous pourrez ensuite :

- déplacer ou copier les contacts vers une autre catégorie
- modifier la langue et le champ "notes" des contacts

Vous pouvez également vider totalement la catégorie, sans avoir à sélectionner les contacts, grâce au bouton présent tout en bas de page.

NB : Toute opération de suppression d'un contact est irréversible.

Webmarketing et Développement

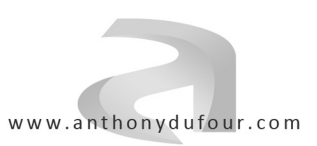

| A marca                            |                                            |             |            |         |
|------------------------------------|--------------------------------------------|-------------|------------|---------|
| tour                               |                                            | Enregistrer | Enregistre | er et r |
| Adresse e-mail                     | anthony.dufour@addictv.com                 | ACTIVITÉ    | DU CONTACT |         |
| Genre                              | : O Aucun   Monsieur  Madame  Mademoiselle | Affichaç    | ges : O    |         |
| Nom                                | DUFOUR                                     | Clice : (   |            |         |
| Prénom                             | Anthony                                    | Clics.      |            |         |
| Langue du contact                  | fr                                         |             |            |         |
| (fr, en, es, de,                   |                                            |             |            |         |
| Société                            |                                            |             |            |         |
| Activité                           | Développement informatique                 |             |            |         |
| AEF Effectif                       |                                            |             |            |         |
| Adresse                            | 6 rue Paul Theurier                        |             |            |         |
| Cplmt adresse                      |                                            |             |            |         |
| Code postal                        | m<br>: 58240                               |             |            |         |
| facultat                           |                                            |             |            |         |
| facultai<br>facultai               |                                            |             |            |         |
| facultai                           | 0386219572                                 |             |            |         |
| N° de téléphone bureau<br>facultat | 0675000000                                 |             |            |         |
| N° de fax<br>facultat              | :  <br>if                                  |             |            |         |
|                                    |                                            | -           |            |         |
| Catégorie du contact               | Sans catégorie                             |             |            |         |

Lorsque vous cliquez sur un contact, vous arrivez sur sa fiche. Différents champs peuvent être remplis. Toutes ces informations pourront vous servir lors de la personnalisation du contenu de vos mailings.

NB : Pour qu'un contact reçoive vos mailings, le seul paramètre obligatoire est son adresse e-mail. Tous les autres champs sont facultatifs et ne seront utilisés qu'à des fins de personnalisation des mailings, ou de statistiques.

Sur la droite, un aperçu de l'activité du contact (*Affichages / Clics*) vous permet de consulter en direct si le contact est actif ou non, et de voir sur quels mailings il a cliqué.

#### ii. Quarantaine

Le menu "**Quarantaine**" est un simple raccourci vers la catégorie du même nom, qui recense tous les contacts dont l'adresse e-mail a généré une erreur lors d'une tentative d'envoi.

Il suffit, en général, de corriger à la main ces adresses, puis de replacer les contacts dans leur catégorie d'origine avant de reprendre l'envoi.

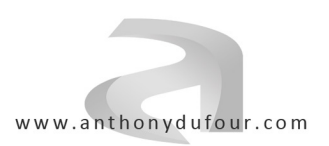

#### iii. Blacklist

b. Ajout / suppression

The second second second second second second second second second second second second second second second s

Le menu "**Blacklist**" est un simple raccourci vers la catégorie du même nom, qui recense tous les contacts qui se sont désinscrits de votre base de données en utilisant le lien de désinscription présent dans vos mailings.

Il est conseillé de ne pas supprimer ces contacts, mais de simplement les laisser en Blacklist. Ainsi, vous ne risquerez pas de les réimporter dans la base (*protection active contre les doublons*) par erreur.

|                                   | i. import              |                                                                                                    |
|-----------------------------------|------------------------|----------------------------------------------------------------------------------------------------|
|                                   |                        | Import de contacts pour ajout ou suppression                                                                                                    |
|                                   |                        |                                                                                                    |
| Importer un fichier               | Importer du texte      | Importer depuis ADD 1                                                                                                    |
|                                   |                        |                                                                                                    |
| ¤ Choix du fichier                |                        |                                                                                                    |
|                                   |                        |                                                                                                    |
| Find Format CSV of                | chier : Importer un no | ouveau fichier :                                                                                                    |
| ordre et nombre des colonnes à re | choisissez un          | fichier Aucun fichier choisi                                                                                                    |
| Fichier of                        | exemple                | the second second |
|                                   |                        |                                                                                                    |
|                                   |                        |                                                                                                    |
| Ajouter des contacts              |                        |                                                                                                    |
| Importer dans la caté             | gorie : Sans catégorie |                                                                                                    |
|                                   | ouno outogono          | 200 g                                                                                                    |
| Gestion des doub                  | olonis : 🕑 ne pas im   | nporter les doublons                                                                                                    |
|                                   | 12                     |                                                                                                    |
|                                   | Importer pou           | ur ajouter                                                                                                    |
|                                   |                        |                                                                                                    |
|                                   | 1701                   |                                                                                                    |
| Supprimer des contains            | acts                   |                                                                                                    |
|                                   |                        |                                                                                                    |
|                                   | Importer pour          | supprimer                                                                                                    |

Si vous possédez déjà une liste numérique de contacts sous forme de tableur, vous pouvez l'importer directement dans le logiciel, depuis l'onglet "**Importer un fichier**", en respectant le format de fichier tableur (*fiche d'exemple fourni*). Vous pourrez choisir dans quelle catégorie importer ces contacts.

Par défaut, la **protection anti-doublon** est activée, mais vous pouvez la désactiver si besoin.

En utilisant le même format de fichier tableur, vous pouvez **importer un fichier contenant des e-mails à supprimer**. Cela permet de nettoyer votre base de données avec, par exemple, les e-mails reçus en erreur (*les "Mailer Daemon"*) lors de vos envois.

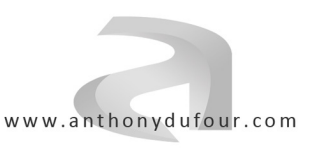

Webmarketing et Développement

|                                                                                                    |                                                        | Import de contacts pour          | ajout ou suppre | ssion |  |
|----------------------------------------------------------------------------------------------------|--------------------------------------------------------|----------------------------------|-----------------|-------|--|
| Importer un fichier                                                                                                    | Importer du texte                                      | Importer depuis ADD 1            |                 |       |  |
| Texte à analyser<br>copier-coller ici n'importe qu<br>Le texte sera automatiquement et<br>et toutes les adresses e-mails pr<br>dans ce texte seront i | exte :<br>el texte.<br>analysé,<br>ésentes<br>raitées. |                                  |                 |       |  |
| Ajouter des contacts                                                                                                    | (uniquement les a                                      | adresses e-mails)                |                 | ۲     |  |
| Gestion des doub                                                                                                    | Ions : 🕜 ne pas in<br>Importer pou                     | porter les doublons<br>r ajouter |                 |       |  |

L'onglet "**importer du texte**" vous permet d'importer des adresses e-mail qui seront extraites depuis un texte que vous aurez copié et collé dans la case prévue à cet effet. Ce mode d'import n'importe donc que le champ "adresse e-mail" et aucune autre information sur le contact.

Enfin, si vous possédez un site développé sur ADD 1, vous avez la possibilité d'importer les contacts inscrits depuis les formulaires prévus à cet effet sur votre site. Utilisez pour cela l'onglet "**Importer depuis ADD 1**".

|                                                                                     |                                                                                         | Analyse de la base                                              | e de données                                                        |                                                      |
|-------------------------------------------------------------------------------------|-----------------------------------------------------------------------------------------|-----------------------------------------------------------------|---------------------------------------------------------------------|------------------------------------------------------|
| Rechercher                                                                          | Mauvaises Adresses                                                                      | Doublons                                                        |                                                                     |                                                      |
| cherche de co                                                                       | ntacte                                                                                  |                                                                 |                                                                     |                                                      |
| erche s'effectue sur l'ao                                                           | dresse e-mail, les nom et prénom, la l                                                  | ville, l'activité et la société des contacts.                   | OK                                                                  |                                                      |
| herche s'effectue sur l'ac                                                          | rresse e-mail, les nom et prénom, la<br>Reche                                           | ville, l'activité et la société des contacts.<br>ercher : addic | ОК                                                                  |                                                      |
| ion des contacts : Tous                                                             | rresse e-mail, les nom et prénom, la<br>Reche                                           | ville, l'activité et la société des contacts.<br>ercher : addic | ОК                                                                  | Supprimer                                            |
| tion des contacts : Tous                                                            | resse e-mail, les nom et prénom, la<br>Reche                                            | ville, l'activité et la société des contacts.<br>ercher : addic | OK                                                                  | Supprimer                                            |
| ion des contacts : <u>Tous</u><br>I. Adresse e-mai<br>anthony.dufou                 | Iresse e-mail, les nom et prénom, la<br>Reche<br>I <u>Aucun</u><br>II<br>Ir@addictv.com | ville, l'activité et la société des contacts.<br>ercher : addic | OK<br>Catégorie<br>Exemple de catégorie 1                           | Supprimer<br>Fiche<br>Voir la fiche                  |
| ion des contacts : <u>Tous</u><br>I. Adresse e-mai<br>anthony.dufou<br>contact@addi | I Aucun<br>I Aucun<br>I Aucun<br>II<br>II<br>Ir@addictv.com<br>ctv.com                  | ville, l'activité et la société des contacts.<br>ercher : addic | OK<br>Catégorie<br>Exemple de catégorie 1<br>Exemple de catégorie 1 | Supprimer<br>Fiche<br>Voir la fiche<br>Voir la fiche |

Pour rechercher un contact dans la base entière, utilisez l'onglet "**Rechercher**" puis utiliser le filtre de recherche. La recherche s'effectuera sur l'adresse e-mail, les nom et prénom, la ville, l'activité et la société des contacts.

c. Analyse

Webmarketing et Développement

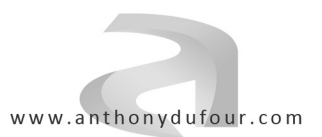

#### ii. Recherche de mauvaises adresses

|      |                |                       | Analyse de la    | a base de dor | nées |                   |           |
|------|----------------|-----------------------|------------------|---------------|------|-------------------|-----------|
| R    | echercher      | Mauvaises Adresses    | Doublons         |               |      |                   |           |
| iste | des adresses   | e-mails pouvant prése | enter une erreur |               |      |                   |           |
| él.  | Adresse e-mail | Aucun                 |                  |               |      | Catégorie         | Supprimer |
|      | contact@monsi  | te<br>E-mail : contac | t@monsite<br>OK  |               |      | Inscrits en ligne |           |
|      |                |                       |                  |               |      |                   |           |

Lorsque vous importez des contacts, il se peut que certaines adresses ne soient pas orthographiées correctement et qu'elles génèrent ensuite des erreurs lors de l'envoi.

L'onglet "**Mauvaises adresses**" vous permet de rapidement détecter des adresses qui ne correspondent pas au formalisme habituel d'une adresse e-mail (*plusieurs arobases, pas d'extension, etc...*) et de les corriger facilement sans avoir à passer par la fiche du contact.

NB : Cet outil ne détecte que des erreurs au niveau du formalisme de l'adresse. En aucun cas, une adresse e-mail qui n'existe pas, ne sera détectée à cet endroit.

| Analyse de la base de données |                |                        |         |          |  |  |                   |           |  |  |
|-------------------------------|----------------|------------------------|---------|----------|--|--|-------------------|-----------|--|--|
|                               |                |                        |         |          |  |  |                   |           |  |  |
|                               | Rechercher     | Mauvaises Adre         | esses   | Doublons |  |  |                   |           |  |  |
| Liste                         | e des adresses | e-mails en do<br>Aucun | oublons |          |  |  |                   | Supprimer |  |  |
| Sél.                          | Adresse e-mail |                        |         |          |  |  | Catégorie         |           |  |  |
|                               | contact@addict | v.com                  |         |          |  |  | Exemple de catégo | rie 1     |  |  |
|                               | contact@addict | v.com                  |         |          |  |  | Inscrits en ligne |           |  |  |
|                               |                |                        |         |          |  |  |                   |           |  |  |

#### iii. Recherche des adresses en doublons

Si vous ne souhaitez pas avoir des adresses en doublon dans votre base de données, l'onglet "**Doublons**" vous permet de les détecter et ainsi de supprimer éventuellement les contacts que vous auriez, par erreur, en plusieurs exemplaires.

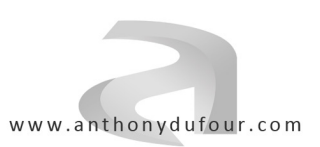

#### 4. Mailings

#### a. Création

i. Liste des mailings

| Gestion des ma                                                                                                    | Gestion des mailings |               |             |                      |             |                    |        |          |  |  |  |
|----------------------------------------------------------------------------------------------------|----------------------|---------------|-------------|----------------------|-------------|--------------------|--------|----------|--|--|--|
| Nouveau                                                                                                    |                      |               |             |                      |             |                    | Archiv | er       |  |  |  |
| Sélection des mailings : Tous   Aucun                                                                                  |                      |               |             |                      |             |                    | 2      | mailings |  |  |  |
| fr 07/04/2017 : Exemple de mailing avec actu seule<br>Voici mon mailing d'exemple Aucun destinataire n'est sélectionné | 0<br>dest.           | affichts/dest | cliqts/dest | -<br>cliqts/affichts | 0<br>clics. | <b>O</b><br>désabo |        | PDF      |  |  |  |
| fr     07/04/2017 : Exemple de mailing     Voici mon mailing d'exemple     Na pas encore été envoyé                    | 0<br>dest.           | affichts/dest | cliqts/dest | cliqts/affichts      | 0<br>clics. | <b>O</b><br>désabo |        | PDF.     |  |  |  |
| Pour les mailings sélectionnés : Dupliquer                                                                             |                      |               |             |                      |             |                    |        |          |  |  |  |

Cet écran présente la liste des mailings qui ont été créés, avec les informations de base : la langue, le titre, le nombre de destinataires, et le statut d'envoi.

Pour chaque mailing envoyé ou en cours d'envoi, sont également indiquées quelques informations statistiques (*nombre d'affichages, nombre de clics, etc...*).

Utilisez les icônes 🖆 et 🛣 pour afficher, dans un nouvel onglet, respectivement l'aperçu HTML et l'aperçu PDF du mailing.

**Pour pouvoir supprimer un mailing**, il faut d'abord l'archiver. Cochez les cases des mailings concernés, et cliquez sur le bouton "**Archiver**". Ensuite, rendez-vous dans la page "**Liste des mailings archivés**" pour pouvoir les supprimer définitivement.

Lorsque vous envoyez toujours le même type de mailing, il peut être utile de **copier intégralement un modèle précédent** pour s'en servir de base de départ. Pour créer une copie conforme d'un mailing, et ainsi éviter d'avoir à rédiger de nouveau tout un contenu, cochez la case du mailing que vous souhaitez copier et cliquez sur le bouton "**Dupliquer**" en bas de liste. Le mailing dupliqué contiendra exactement le même contenu et les mêmes paramètres que le mailing initial, et vous pourrez ainsi repartir de ce contenu pour le modifier et créer un nouvel envoi.

NB : Les informations concernant les destinataires ne sont pas copiées pendant une duplication.

Cliquez sur le nom d'un mailing pour vous rendre sur la page d'édition.

Webmarketing et Développement

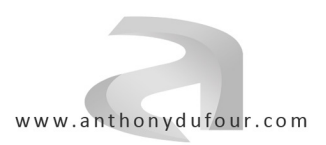

#### ii. Edition d'un mailing

|                     |                                          |                     | Edition du r | mailing : Exem   | ple de mailing | l.           |             |                    |      |
|---------------------|------------------------------------------|---------------------|--------------|------------------|----------------|--------------|-------------|--------------------|------|
| Retour              | Paramètres                               | Contenu             | Envoi Test   | Dest. Catégories | Dest. Contacts | Statistiques |             |                    | 1    |
| ¤ Paramètres de     | e ce mailing                             |                     |              |                  |                |              |             |                    |      |
|                     | Désignation : Exe                        | emple de mailing    |              |                  |                |              | Enregistrer | Enregistrer et ref | tour |
| ¤ Personnalisati    | ion                                      |                     |              |                  |                |              |             |                    |      |
| le tit              | Objet / Sujet : Voi<br>re du mail envoyé | ci mon mailing d'ex | emple        |                  |                |              |             |                    |      |
| en entête et pied d | ssages fixes : Fra                       | ançais              |              |                  |                | •            |             |                    |      |
| ¤ Filtre des dest   | inataires                                |                     |              |                  |                |              |             |                    |      |
|                     | Par langue : fr<br>(fr, en, es, de,)     |                     |              |                  |                |              |             |                    |      |

Le premier onglet d'édition contient les "Paramètres" généraux du mailing.

Indiquez une **désignation** à votre mailing pour pouvoir l'identifier facilement dans la liste.

NB : Cette désignation n'apparaîtra pas au niveau du contact.

L'**objet** du mailing, quant à lui, sera le titre du mail que recevront vos contacts. Veillez à bien l'orthographier et à respecter les bonnes règles d'usage.

NB : Ce sujet est souvent la première information que verra le contact lorsqu'il recevra votre e-mail. Il est donc vital de soigner sa rédaction afin que le contact ait envie de cliquer dessus pour en afficher le contenu. Un mauvais sujet, trop racoleur par exemple, peut inciter le contact à supprimer l'e-mail avant même de l'avoir consulté.

NB : De la même façon que le contenu général du mailing, le sujet peut être personnalisé au contact en utilisant les balises adéquates. Référez-vous au lien "Comment personnaliser votre mailing" de l'onglet "Contenu" pour connaître ces balises.

Choisissez ensuite un modèle de **template** ainsi qu'une version des **messages fixes**. Pour des cas exceptionnels, il est possible de ne sélectionner aucun message fixe. En revanche, un template sera toujours indispensable. Sans template, le mailing donnera une page blanche.

Enfin, si vous possédez une base de données multilingue et que le paramètre "**langue**" est bien renseigné sur vos contacts, vous pouvez indiquer le code langue correspondant dans le paramètre "**filtre par langue**". Cela filtrera la liste des destinataires (*catégories et contacts*) et vous évitera ainsi toute erreur d'envoi dans une mauvaise langue.

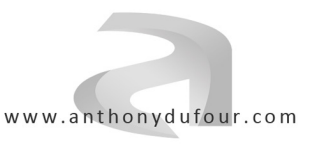

Webmarketing et Développement

|        |        |        |                        |                                |         | Edition du | mailing : Exem   | ple de mailin  | g                               |                 |           |
|--------|--------|--------|------------------------|--------------------------------|---------|------------|------------------|----------------|---------------------------------|-----------------|-----------|
|        |        |        |                        | -                              |         |            |                  |                |                                 |                 | 7-        |
|        | Reto   | bur    |                        | Paramétres                     | Contenu | Envoi Test | Dest. Catégories | Dest. Contacts | Statistiques                    |                 |           |
| ¤ Co   | ent p  | enu (  | de ce m<br>maliser vot | ailing<br>re mailing ?         |         |            |                  |                |                                 |                 |           |
| N      | louv   | eau    |                        |                                |         |            |                  |                |                                 | Activer/Désact. | Supprimer |
| Sélect | ion de | es mod | dules : <u>Tous</u>    | Aucun                          |         |            |                  |                |                                 |                 |           |
|        | 1      | Ļ      | ATEX                   | Ma news<br>Titre de mon actual | ité     |            |                  |                |                                 |                 |           |
|        | Ť      | Ļ      | 1                      | banniere                       |         |            |                  |                |                                 |                 |           |
|        | t      | Ļ      |                        | ligne                          |         |            |                  |                |                                 |                 |           |
|        | Ť      | ↓      | HTML                   | texte 1<br>Titre colonne gauch | e       |            |                  | † 🕹 🔛          | texte 2<br>Titre colonne droite |                 |           |
|        | Ť      | Ļ      |                        | colonne<br>50%                 |         |            |                  | ↑↓ 🔳           | ligne                           |                 |           |
| -      | +      | T.     | <b>\$</b>              | texte 3                        |         |            |                  |                |                                 |                 |           |

A l'aide d'un système de modules, l'onglet "**Contenu**" vous permet de définir le corps de votre mailing. Vous pouvez ajouter des modules, de différents types, afin d'agrémenter le contenu final. Cliquez sur le bouton "**Nouveau**" pour choisir un type de module, donnez une **désignation** au nouveau module, choisissez sa **position** lorsqu'il sera créé, puis validez en cliquant sur "**OK**".

Différents types de modules sont disponibles par défaut :

| <ul> <li>actualité complète HTML</li> </ul> | :date + titre + chapeau + texte HTML + photo + lien     |
|---------------------------------------------|---------------------------------------------------------|
| - dossier de fichiers                       | : liste de fichiers que le contact pourra télécharger   |
| - liste de liens                            | : liste de liens que le contact pourra consulter        |
| <ul> <li>espacement vertical</li> </ul>     | : pour créer de l'espace vertical dans votre mailing    |
| - saut de colonne                           | : pour découper le mailing en zones horizontales        |
| - saut de ligne                             | : pour découper le mailing en zones verticales          |
| - photo avec lien                           | : photo avec lien que le contact consultera en cliquant |
| - paragraphe HTML avec photo                | :titre + texte HTML + photo                             |

Chaque module possède ses propres paramètres, et sa propre ergonomie sur le rendu final. Testez tous les types de modules pour en prendre connaissance et être sûr de bien utiliser les types qui conviendront parfaitement à vos besoins.

NB : L'intégralité du contenu du mailing peut être personnalisé au contact en utilisant les balises adéquates. Référez-vous au lien "Comment personnaliser votre mailing" pour connaître ces balises.

Dans cette page, vous pouvez ajouter, activer/désactiver, supprimer et déplacer vos modules. Cliquez sur le nom d'un module pour modifier ses paramètres.

NB : Utiliser en permanence l'aperçu HTML (icône 🗐 en haut de page) dans un autre onglet pour voir le résultat de vos modifications.

dessus

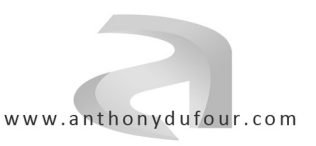

Webmarketing et Développement

|             |                            |                  | Edition du n                | nailing : Exem                          | ple de mailing                  |                      |        |  |
|-------------|----------------------------|------------------|-----------------------------|-----------------------------------------|---------------------------------|----------------------|--------|--|
| Retour      | Paramètres                 | Contenu          | Envoi Test                  | Dest. Catégories                        | Dest. Contacts                  | Statistiques         |        |  |
|             |                            |                  |                             |                                         |                                 |                      | _      |  |
| voi Test de | e ce mai <mark>ling</mark> |                  |                             |                                         |                                 |                      |        |  |
|             |                            |                  |                             |                                         |                                 |                      | Tester |  |
|             |                            | cliquez su       | Afin<br>r "Tester" pour l'é | de valider votre n                      | nailing,<br>ent vers votre adre | sse e-mail :         |        |  |
|             |                            | onquez de        | antho                       | ony@anthonyduf                          | our.com                         |                      |        |  |
|             |                            |                  |                             | ,,,,,,,,,,,,,,,,,,,,,,,,,,,,,,,,,,,,,,, |                                 |                      |        |  |
|             | A CARA                     | ous pouvez égale | ement saisir d'aut          | res adresses e-m                        | ails qui recevront d            | ce message de test : |        |  |
|             |                            | Autre e-r        | mail de destinatio          | n :                                     |                                 |                      |        |  |
|             |                            | Autre e-r        | mail de destinatio          | n :                                     |                                 |                      |        |  |
|             |                            |                  |                             |                                         |                                 |                      |        |  |

L'onglet "**Envoi Test**" vous permet de vous envoyer le mailing à vous-même, afin de vérifier dans des conditions réelles, la bonne réception du mailing et la bonne mise en forme de son contenu dans votre logiciel de messagerie.

Il est possible d'ajouter d'autres destinataires sur le même envoi de test, afin, par exemple, de valider la mise en forme du contenu dans plusieurs logiciels de messagerie (*ou webmails*).

NB : Les statistiques de ces envois de test (affichages / clics) ne sont pas prises en compte dans les statistiques officielles du mailing.

|                         |                      |           | Edition du    | mailing : Exem   | ple de mailing | 1           |             |                     |              |          |
|-------------------------|----------------------|-----------|---------------|------------------|----------------|-------------|-------------|---------------------|--------------|----------|
| Retour                  | Paramètres           | Contenu   | Envoi Test    | Dest. Catégories | Dest. Contacts | Statistique | Б           |                     |              |          |
| ¤ Catégories d          | estinataires de co   | e mailing | Liste filtrée | sur Langue =     | 'fr'           |             |             |                     |              |          |
|                         |                      |           |               |                  |                |             | Enregistrer | Enregi              | strer et ret | our      |
| Sélection des catégorie | es : Toutes   Aucune |           |               |                  |                |             |             | 1 catégories / 3 co | ntacts desti | nataires |
| fr Exemple              | de catégorie 1       |           |               |                  |                |             |             |                     |              |          |

L'onglet suivant intitulé "**Dest. Catégories**" va vous permettre de sélectionner les destinataires de votre mailing.

Si vous utilisez un filtre par langue (*dans l'onglet "Paramètres"*), seules les catégories correspondant à la valeur saisie apparaîtront.

NB : Il est fortement recommandé de toujours choisir les destinataires par catégorie, et non pas de façon individuelle.

Pour un besoin ponctuel et exceptionnel, vous pouvez être amené à choisir les destinataires de façon individuelle, utilisez pour cela l'onglet "**Dest. Contacts**".

Webmarketing et Développement

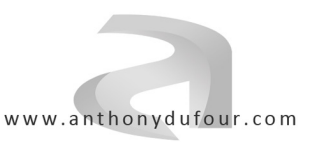

|                           |                      | Edit        | ion du mailing : l      | Exemple de m     | ailing avec ad | tu seule     |  |
|---------------------------|----------------------|-------------|-------------------------|------------------|----------------|--------------|--|
| Retour                    | Paramètres           | Contenu     | Envoi Test              | Dest. Catégories | Dest. Contacts | Statistiques |  |
| tistiques g               | jénérales des 6 li   | ens de ce   | mailing                 |                  |                |              |  |
|                           |                      |             |                         |                  |                |              |  |
| URL = Lien                | de lecture externe   |             |                         |                  | 0 Clics        | 0 Contacts   |  |
| Lien n°2<br>URL = http:// | //www.google.fr      |             |                         |                  | 0 Clics        | 0 Contacts   |  |
| URL = http://             | //www.google.fr      |             |                         |                  | 0 Clics        | 0 Contacts   |  |
| Lien n°4<br>URL = http:// | //www.google.fr      |             |                         |                  | 0 Clics        | 0 Contacts   |  |
| URL = http://             | //www.addictv.com/de | mo/add1mail | /modfiles/10/test-pdf-a | sample.pdf       | 0 Clics        | 0 Contacts   |  |
| Lien nº6                  |                      |             |                         |                  |                |              |  |

Le dernier onglet "**Statistiques**" va vous permettre de consulter, en temps réel, les différentes informations concernant votre envoi.

Pour chaque lien présent dans votre mailing, vous pourrez consulter le nombre de clics qui ont été effectués, et par combien de contacts différents.

Les "**données complémentaires au mailing**", présentes sur cette page, vous permettent d'enregistrer quelques informations relatives aux retours de cet envoi (*retours en erreur, nombres de réponses,* 

*etc...*). Ces valeurs peuvent être saisies à titre informatif, mais elles ne sont pas utilisées dans l'interface.

| ¤ Données complémentaires                      | au mailing |             |
|------------------------------------------------|------------|-------------|
|                                                |            | Enregistrer |
| Mauvaises adresses :<br>mailer-daemons         | 0          |             |
| Lien de désabonnement :<br>indiquer son numéro | 0          |             |
| Réponses par téléphone :                       | 0          |             |
| Réponses par mail :                            | 0          |             |
|                                                |            |             |

Pour des statistiques plus détaillées, utilisez les liens en bas de cette page "Afficher les statistiques des affichages" et "Afficher les statistiques des clics".

| 1 | Bilan | général | de | ce | mailing |  |
|---|-------|---------|----|----|---------|--|
|---|-------|---------|----|----|---------|--|

- Nombre de destinataires réels : 0 contacts sur les 0 mails envoyés.
- Nombre de destinataires affichants : 0 contacts . Afficher les statistiques des affichages
- Nombre de destinataires cliquants : 0 contacts .
- Nombre de clics sur le contenu : 0 clics. Afficher les statistiques des clics
- Nombre de destinataires désabonnés : 0 contacts

| Jour     | Tranche horaire | Affichages | % global |
|----------|-----------------|------------|----------|
| lundi    | journée entière | 10         | 2.36%    |
|          | 0h00 - 6h00     | 0/10       | 0.00%    |
|          | 6h00 - 12h00    | 3/10       | 30.00%   |
|          | 12h00 - 18h00   | 4/10       | 40.00%   |
|          | 18h00 - 0h00    | 3/10       | 30.00%   |
| nardi    | journée entière | 176        | 41.51%   |
|          | 0h00 - 6h00     | 0/176      | 0.00%    |
|          | 6h00 - 12h00    | 47/176     | 26.70%   |
|          | 12h00 - 18h00   | 99/176     | 56.25%   |
|          | 18h00 - 0h00    | 30/176     | 17.05%   |
| nercredi | journée entière | 59         | 13.92%   |
|          | 0h00 - 6h00     | 3/59       | 5.08%    |
|          | 6h00 - 12h00    | 38/59      | 64.41%   |
|          | 12h00 - 18h00   | 12/59      | 20.34%   |
|          | 18h00 - 0h00    | 6/59       | 10.17%   |
| a call   | iournée entière | 145        | 34 2086  |

Vous aurez accès à des statistiques extrêmement précises sur les affichages et les clics générés par votre mailing.

Webmarketing et Développement

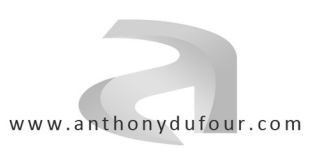

|                                                                                                    | Envoi d'un mailing |             |
|----------------------------------------------------------------------------------------------------|--------------------|-------------|
| Paramètres Envoyer                                                                                                    |                    |             |
| ¤ Paramètres d'envoi                                                                                                    |                    |             |
|                                                                                                    |                    | Enregistrer |
| Choix du mailing :                                                                                                    | Exemple de mailing |             |
| Messages par boucle :<br>le nombre <u>maximum</u> de messages qui<br>seront envoyés dans chaque boucle<br>Délai d'attente :<br>délai entre chaque boucle d'envoi | 45                 |             |
| en <u>secondes</u><br>0 pour désactiver l'envoi automatique                                                                                                    |                    |             |
| ¤ Plages horaires                                                                                                    |                    |             |
| Plage 1, heure de début :<br>au format HHMM (par ex. 0830 pour<br>08h30)                                                                                         | 845                |             |
| Plage 1, heure de fin :<br>au format HHMM (par ex. 0830 pour<br>08h30)                                                                                           | 1210               |             |
| Plage 2, heure de début :<br>au format HHMM (par ex. 0830 pour<br>08h30)                                                                                         | 1230               |             |
| Plage 2, heure de fin :<br>au format HHMM (par ex. 0830 pour<br>08h30)                                                                                           | 1845               |             |

b. Envoi
 i. Envoi d'un mailing

Les "**paramètres**" d'envoi vont déterminer quel mailing envoyer, à quelle vitesse et dans quelle plage horaire.

## L'envoi est effectué par boucles séparées par un délai, et chaque boucle est définie par un nombre d'e-mails envoyés.

A l'aide de ces 2 paramètres, vous pouvez donc définir un rythme d'envoi, qui doit à la fois respecter les règles d'usage et à la fois permettre de ne pas dépasser les quotas maximums imposés par votre serveur de messagerie.

NB : Renseignez-vous auprès de votre fournisseur de messagerie, ou de votre développeur, pour choisir une vitesse optimisée. Notez bien <u>que vous êtes seuls responsables de la vitesse de votre envoi</u> et que vous ne pourrez pas vous retourner contre votre développeur ni votre hébergeur si vous vous faites blacklister par des FAI.

Afin de ne pas envoyer vos e-mails en boucle 24h/24, vous avez la possibilité de définir 2 "**plages horaires**" (*au format HHMM, par exemple "1245" pour 12h45*) pendant lesquelles les envois seront autorisés. Cela permet d'éviter les envois la nuit, par exemple. Cela peut être utile pour éviter le blacklistage ainsi que le passage en spams de vos e-mails.

Si, lors d'un envoi, vous constatez que vous vous êtes fait blacklister par un ou plusieurs opérateurs, vous avez, ici, la possibilité, avant l'envoi ou en cours, d'utiliser le "**blocage FAI**". Sélectionnez les FAI que vous souhaitez bloquer, enregistrer puis continuez votre envoi. Les e-mails appartenant à ces FAI ne seront pas utilisés et resteront en attente.

Webmarketing et Développement

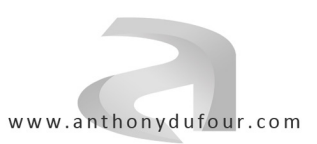

|                                                                                                    | Envoi d'un mailing                                                                                                    |
|----------------------------------------------------------------------------------------------------|----------------------------------------------------------------------------------------------------|
| Paramètres       Envoyer <b>L Envoyer le mailing : Exemple de mailing Rappel des paramètres d'envoi :</b> • 1 messages envoyés par boucle. Modifier             • 45 secondes de délai entre chaque boucle. Modifier             • Aucun FAI n'est bloqué. Modifier <b>Rappel des destinataires de ce mailing :</b> • 3 contacts sélectionnés. Modifier <b>Rapport d'envoi :</b> • Envois avec succès : 0 contacts.             Envois en erreur : 0 contacts.             • Envois bloqués FAI : 0 contacts. | Envoi d'un mailing  Aperçu de ce mailing : Dans une nouvelle fenêtre  Actualiser  Si vous avez des problèmes pour visualiser ce mail, cliquez ici.  O7/04/2017 : Titre de mon actualité Integer at nibh ac neque vulputate volutpat a vitae purus. Praesent vive porta neque, ut ornare velit orci a lacus. Curabitur elementum at lo pretium. Curabitur lacinia justo nec nisl scelerisque molestie. Ut odio l |
|                                                                                                    | <ul> <li>Nombre de destinataires cliquants : 0 contacts.</li> <li>Nombre de clics sur le contenu : 0 clics.</li> <li>Nombre de destinataires désabonnés : 0 contacts.</li> <li>Nombre de destinataires affichants : 0 contacts.</li> </ul>                                                                                                    |

Une fois vos paramètres enregistrés, passez à l'onglet "**Envoyer**". Un récapitulatif de vos paramètres vous est présenté, ainsi que l'aperçu du mailing envoyé. Des statistiques d'envoi seront également disponibles lorsque l'envoi sera lancé.

Pour lancer l'envoi, cliquez simplement sur le bouton "**Envoyer**" en bas à droite de l'écran. Après avoir validé le message d'alerte, la procédure d'envoi sera lancée et vous n'aurez plus qu'à attendre qu'elle se termine toute seule.

NB : Vous pouvez réduire l'onglet ou la fenêtre de votre navigateur Internet pendant l'envoi, mais ne fermez pas totalement votre navigateur ni votre PC, sinon, l'envoi ne s'effectuera pas. Si votre navigateur ou votre PC se ferme accidentellement, vous pourrez tout à fait reprendre l'envoi ultérieurement, là où il s'était arrêté, il n'y a aucun risque d'envoyer un mailing en double.

#### ii. Log des envois 24h

Cette page "Log des envois 24h" ne sera utile qu'aux utilisateurs des blocages FAI. Cette page permet une statistique des envois sur les dernières 24h, répartis sur chaque FAI.

#### iii. Log de l'activité

Cette page "Log de l'activité" permet d'avoir un aperçu global de l'activité de vos contacts. Vous pouvez afficher le détails des "Clics" effectués par vos contacts (*avec leur identité, date, heure et numéro du lien sur lequel ils ont cliqué*) et vous pouvez également afficher les "Affichages", c'est à dire les ouvertures des e-mails par vos contacts.

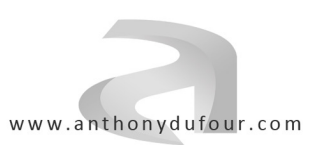

#### c. Statistiques i. Statistiques croisées

|                                                            | Statistiques croisées sur vos mailings                                                                         |             |
|------------------------------------------------------------|----------------------------------------------------------------------------------------------------|-------------|
| Critères<br><b>¤ Critères de</b><br>Sélectionnez les maill | Statistiques<br>statistiques<br>gs pour analyser vos statistiques                                              |             |
|                                                            |                                                                                                    | Enregistrer |
| ø                                                          | 07/04/2017 : Exemple de mailing avec actu seule (Voici mon mailing d'exemple)<br>Ce mailing n'a pas été envoyé |             |
| ø                                                          | 07/04/2017 : Exemple de mailing (Voici mon mailing d'exemple)<br>Ce mailing n'a pas été envoyé                 |             |

Comme vu plus tôt, vous avez accès à des statistiques nombreuses et détaillées sur chacun de vos mailings.

Mais lorsque vous envoyez une campagne constituée de plusieurs mailings, et que ceux-ci sont similaires au niveau du contenu (*par exemple le même mailing mais en plusieurs langues*), vous avez aussi la possibilité de **cumuler les statistiques** pour faire une analyse sur la campagne complète, vous évitant le travail d'addition des statistiques de chacun des mailings.

Pour cela, rendez-vous sur la page "**Statistiques croisées sur vos mailings**", où vous pourrez sélectionner les mailings concernés, et valider la sélection avec le bouton "**Enregistrer**". Passez ensuite à l'onglet "**Statistiques**" pour consulter toutes les informations relatives aux clics et affichages de vos mailings sélectionnés.

|            |              |                                                                                                    | Statistiques croisées sur vo                                                                                                    | os mailings                                                                                                    |                                         |
|------------|--------------|----------------------------------------------------------------------------------------------------|----------------------------------------------------------------------------------------------------|----------------------------------------------------------------------------------------------------|-----------------------------------------|
| Critère    | es S         | tatistiques                                                                                                    |                                                                                                    |                                                                                                    |                                         |
| ¤ Statist  | iques cro    | bisées s <mark>ur 1 mailings</mark>                                                                             |                                                                                                    |                                                                                                    |                                         |
|            |              |                                                                                                    |                                                                                                    |                                                                                                    |                                         |
| • 423      | Contacts     | ont affiché au moins 1 fois l'un                                                                                | de ces mailings, soit 49.76% des contacts                                                                                                    | destinataires.                                                                                                    |                                         |
| • 50 (     | Contacts o   | nt cliqué au-moins 1 fois sur l'u                                                                               | n de ces mailings, soit 5.88% des contacts                                                                                                    | destinataires.                                                                                                    |                                         |
| • 69 (     | Clics ont ét | é effectués au total sur ces ma                                                                                 | lings.                                                                                                    |                                                                                                    |                                         |
|            |              |                                                                                                    |                                                                                                    |                                                                                                    |                                         |
|            | Affic        | chages par Date / Jour / Heure                                                                                  | Affichages par Catégorie Clics par Dat                                                                                                    | e / Jour / Heure Clics par Catégorie F                                                                                                    | Répartition des clics                   |
|            |              |                                                                                                    |                                                                                                    |                                                                                                    |                                         |
| Liste de   | s afficha    | ges par date décroissan                                                                                         | te                                                                                                    |                                                                                                    |                                         |
| <u> </u>   |              |                                                                                                    |                                                                                                    |                                                                                                    |                                         |
| Date       | Heure        | Adresse e-mail                                                                                                  | Identité                                                                                                    | Adresse IP Catégorie                                                                                                    |                                         |
| 05/02/2016 | 10h28        | 時間代を考えること                                                                                                    | and the second second second second second second second second second second second second second second second                                                                                                    | LONG FOR STREET, STREET, STREE                                                                                                    | <b>利用的教室</b>                            |
| 28/12/2015 | 17h57        |                                                                                                    |                                                                                                    |                                                                                                    | 語為自然後                                   |
| 24/12/2015 | 10h40        | Provide Part States                                                                                             | ・二学校会会、シ                                                                                                    | 《 网络金属的 法法律的关键                                                                                                    |                                         |
| 19/10/2015 | 18h11        |                                                                                                    | · 注意是完整的                                                                                                    |                                                                                                    | State Chin                              |
|            | 17h29        | Strange Territor Barray March                                                                                   |                                                                                                    | A STATE TO THE REAL PROPERTY OF                                                                                                    |                                         |
| 28/09/2015 | 16h16        |                                                                                                    | State Art                                                                                                    |                                                                                                    | 14473.443                               |
|            | 08h47        | 1222396257                                                                                                    | A CARLON AND A COMMENT                                                                                                    | A SALA A CARACTER                                                                                                    |                                         |
| 24/09/2015 | 15h39        | Cast Constant                                                                                                   |                                                                                                    | CARRENT PARTIES                                                                                                    | S. 2 (3.5                               |
| 23/09/2015 | 09h48        | and the second second                                                                                           |                                                                                                    | S. Produce C. S. Strather                                                                                                    |                                         |
| 22/09/2015 | 16h46        | and the state of the state of the                                                                               | A State of the second second se |                                                                                                    |                                         |
|            | 16h23        | 一、这次次众的建立。                                                                                                    |                                                                                                    | A State of the second second sec |                                         |
|            | 12h18        | Carlos and a second second second second second second second second second second second second second second  |                                                                                                    |                                                                                                    |                                         |
|            | 09h11        |                                                                                                    |                                                                                                    |                                                                                                    | 5743 X X                                |
|            | 07h32        |                                                                                                    |                                                                                                    |                                                                                                    |                                         |
| 21/09/2015 | 19h34        |                                                                                                    | 「特別教育」                                                                                                    |                                                                                                    |                                         |
|            | 19h08        |                                                                                                    | 1. 1. 1. 1. 1. 1. 1. 1. 1. 1. 1. 1. 1. 1                                                                                                    |                                                                                                    |                                         |
|            |              | the second second second second second second second second second second second second second second second se | · · · · · · · · · · · · · · · · · · ·                                                                                                    |                                                                                                    | 1997 1997 1997 1997 1997 1997 1997 1997 |

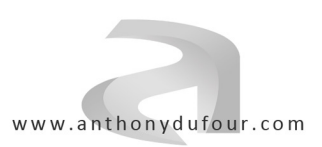

|                         |              |                   |                   | Perform              | nance de v       | os mailing        | S                 |                          |                   |                   |           |
|-------------------------|--------------|-------------------|-------------------|----------------------|------------------|-------------------|-------------------|--------------------------|-------------------|-------------------|-----------|
|                         |              |                   |                   | CI                   | ics et affichage | 9:                |                   |                          |                   |                   |           |
|                         |              | Performance       | calculée sur v    | ros <b>12175</b> der | niers envois     | avant généré      | 4739 affichan     | nts et <b>4</b> 31 cliqu | uants             |                   |           |
|                         |              | - chomanoo        | Calculot Call     | 00 12110 000         |                  | ayanı genere      |                   | ine et le l'enqu         |                   |                   |           |
|                         | 78.          | 14                | A                 | ffichants / (        | Cliquants /      | Nombre d'         | envois            |                          |                   |                   |           |
| our d'envoi<br>dimanche | 08h - 09h    | 09h - 10h         | 10h - 11h         | 11h - 12h            | 12h - 13h        | 13h - 14h         | 14h - 15h         | 15h - 16h                | 16h - 17h         | 17h - 18h         | 18h - 19h |
| lundi                   |              | 2/0/7             | 33 / 0 / 71       | 66 / 7 / 151         | 13 / 1 / 59      | 108 / 5 / 229     | 120 / 9 / 257     | 128 / 14 / 255           | 110 / 11 / 242    | 70 / 5 / 210      | 3/1/8     |
| mardi                   | 49 / 4 / 162 | 103/6/314         | 146 / 17 / 380    | 129 / 18 /<br>339    | 20/3/64          | 92 / 10 / 245     | 130 / 7 / 295     | 130 / 9 / 322            | 133 / 7 / 301     | 97 / 11 / 236     | 0/0/3     |
| mercredi                | 68/3/150     | 136 / 14 /<br>372 | 143 / 13 /<br>349 | 117 / 15 / 313       | 13 / 3 / 40      | 115 / 15 /<br>281 | 133 / 16 /<br>353 | 116 / 11 /<br>344        | 114 / 7 / 303     | 123 / 6 / 279     | 2/0/4     |
| jeudi                   | 59/2/174     | 114 / 16 /<br>293 | 93 / 10 / 260     | 114 / 8 / 304        | 36 / 4 / 86      | 152 / 9 / 378     | 136 / 15 /<br>361 | 123 / 10 /<br>353        | 125 / 13 /<br>323 | 121 / 10 /<br>292 | 1/0/3     |
| vendredi                | 59 / 4 / 192 | 95 / 10 / 243     | 105 / 8 / 283     | 113 / 16 /<br>302    | 58 / 7 / 161     | 132 / 15 /<br>353 | 137 / 8 / 309     | 95 / 7 / 275             | 75 / 10 / 191     | 34 / 1 / 101      |           |
| samedi                  |              |                   |                   |                      |                  |                   |                   |                          |                   |                   |           |
|                         |              |                   |                   |                      |                  |                   |                   |                          |                   |                   |           |
|                         |              | % de (            | Cliquants p       | ar rapport a         | au Nombre        | d'envois d        | ans la tran       | che horaire              |                   |                   |           |

#### ii. Performance

dimanche 0.00 % 0.00 % 4.64 % 1.69 % 3.50 % 5.49 % 4.55 % 2.38 % lundi 2.18 % 12.50 % mardi 2 47 % 1.91 % 4.47 % 5.31 % 4.69 % 4.08 % 2.37 % 2.80 % 2.33 % 4.66 % 0.00 % mercredi 2.00 % 3.76 % 3.72 % 4.79 % 7 50 % 5.34 % 4.53 % 3.20 % 2.31 % 2.15 % 0.00 % 1 15 % 4 65 % 2 38 % 5 46 % 3 85 % 2 63 % 4 16 % 2 83 % 4 02 % 3 42 % 0.00 % ieudi 2.08 % 4.12 % 2.83 % 5.30 % 4.35 % 4.25 % 2.59 % 2.55 % 0.99 % vendredi 5.24 % samedi

Comme vous le constaterez dans vos statistiques, les résultats générés par vos mailings dépendront fortement du moment de la journée où l'e-mail est reçu.

Afin de déterminer le meilleur moment d'envoi de vos mailings, selon les caractéristiques de vos cibles de contacts, vous pouvez utiliser l'écran "**Performance de vos mailings**". Ces différents tableaux vous aideront à visualiser les jours et les heures où les résultats sont les meilleurs, et ainsi vous aider dans le choix de la période d'envoi.

#### d. Archives

#### i. Liste des mailings archivés

Cette liste présente simplement tous les mailings qui ont été archivés. Depuis cet écran, vous pouvez **définitivement supprimer vos mailings**.

NB : Supprimer un mailing supprimera également toutes les informations statistiques qui lui sont liées. Cette opération est irréversible.

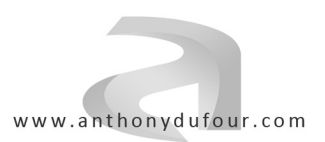

#### 5. Accès administrateur

|                                 | Gestion de    | e l'accès administrateur |    |
|---------------------------------|---------------|--------------------------|----|
| Utilisateur démo administrateur |               |                          |    |
| Nom : Utilisateur démo          | E-mail : demo | Mot de passe : ••••      | ОК |

Depuis cet écran "**Gestion de l'accès administrateur**", vous pouvez modifier vos identifiants d'accès.

Pour toute question, contactez le développeur : anthony.dufour@addictv.com

Tous droits réservés © Anthony DUFOUR. www.anthonydufour.com